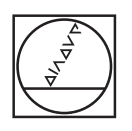

# HEIDENHAIN

| ▲ 0<br>16.07 |     |     |      |         |     |   | Degree                            |
|--------------|-----|-----|------|---------|-----|---|-----------------------------------|
|              | x ° |     |      | 13.     | 762 |   | 1<br>Preset 1<br>4<br>End MII D12 |
| Ĵ            | Ŷ   |     |      | 12.     | 092 | 0 | 0:00:00                           |
| 2            | z ° |     |      | 5.3     | 333 |   | <sup>mm/min</sup>                 |
| \$<br>\$     | s   | - 1 | 50   | 1/min + |     |   |                                   |
|              |     | HE  | DENH | AIN     |     |   |                                   |

### **ND 7000** Operating Instructions Milling

**Digital Readout** 

English (en) 01/2020

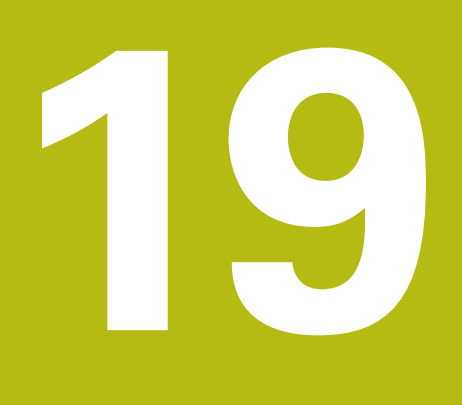

## **Specifications**

#### 19.1 Overview

This chapter contains an overview of the product data and drawings with the product dimensions and mating dimensions.

#### 19.2 Product data

| Device                                |                                                                                                   |  |  |  |  |
|---------------------------------------|---------------------------------------------------------------------------------------------------|--|--|--|--|
| Housing                               | Aluminum cast housing                                                                             |  |  |  |  |
| Housing dimensions                    | 200 mm x 169 mm x 41 mm                                                                           |  |  |  |  |
|                                       | For devices with ID 1089179-xx:                                                                   |  |  |  |  |
|                                       | 200 mm x 169 mm x 47 mm                                                                           |  |  |  |  |
| Fastener system,<br>mating dimensions | Mounting hole pattern<br>50 mm x 50 mm                                                            |  |  |  |  |
| Display                               |                                                                                                   |  |  |  |  |
| Visual display unit                   | <ul> <li>LCD Widescreen (15:9)<br/>color screen 17.8 cm (7")</li> <li>800 x 480 pixels</li> </ul> |  |  |  |  |
| Display step                          | Selectable, min. 0.00001 mm                                                                       |  |  |  |  |
| User interface                        | User interface (GUI) with touchscreen                                                             |  |  |  |  |
| Electrical data                       |                                                                                                   |  |  |  |  |
| Supply voltage                        | ■ AC 100 V 240 V (±10 %)                                                                          |  |  |  |  |
|                                       | ■ 50 Hz 60 Hz (±5 %)                                                                              |  |  |  |  |
|                                       | max. input power 38 W                                                                             |  |  |  |  |
| Buffer battery                        | Lithium battery type CR2032; 3.0 V                                                                |  |  |  |  |
| Overvoltage category                  | II                                                                                                |  |  |  |  |
| Number of encoder inputs              | 3                                                                                                 |  |  |  |  |
| Encoder interfaces                    | <ul> <li>1 V<sub>PP</sub>: max. current 300 mA;<br/>max. input frequency 400 kHz</li> </ul>       |  |  |  |  |
|                                       | 11 µA <sub>PP</sub> : Maximum current 300 mA;                                                     |  |  |  |  |
|                                       | maximum input frequency: 150 kHz                                                                  |  |  |  |  |
|                                       | EnDat 2.2: max. current 300 mA                                                                    |  |  |  |  |
| Interpolation at 1 V <sub>PP</sub>    | 4096-fold                                                                                         |  |  |  |  |
| Touch probe connection                | Voltage supply DC 5 V or DC 12 V                                                                  |  |  |  |  |
|                                       | 5 V or floating switching output                                                                  |  |  |  |  |
|                                       | Four digital inputs: TTL DC 0 V +5 V                                                              |  |  |  |  |
|                                       | <ul> <li>One digital output TTL DC 0 V +5 V</li> <li>Maximum load 1 k Ω</li> </ul>                |  |  |  |  |
|                                       | <ul> <li>Max. cable length with HEIDENHAIN cable<br/>30 m</li> </ul>                              |  |  |  |  |

| Electrical data       |                                                                                |                                      |               |  |  |  |
|-----------------------|--------------------------------------------------------------------------------|--------------------------------------|---------------|--|--|--|
| Digital inputs        | For devices with ID 1089179-xx:                                                |                                      |               |  |  |  |
|                       | Level                                                                          | Voltage range                        | Current range |  |  |  |
|                       | High                                                                           | DC 11 V 30 V                         | 2.1 mA 6.0 mA |  |  |  |
|                       | Low                                                                            | DC 3 V 2.2 V                         | 0.43 mA       |  |  |  |
| Digital outputs       | For devices with ID 1089179-xx:                                                |                                      |               |  |  |  |
|                       | Voltage range DC 24 V (20.4 V 28.8 V)                                          |                                      |               |  |  |  |
| Belay outputs         | Ear devices with ID 1089179 vv.                                                |                                      |               |  |  |  |
|                       | <ul> <li>Max_switching voltage AC 30 V / DC 30 V</li> </ul>                    |                                      |               |  |  |  |
|                       | <ul> <li>Max. switching current 0.5 A</li> </ul>                               |                                      |               |  |  |  |
|                       | <ul> <li>Max. switching capacity 15 W</li> </ul>                               |                                      |               |  |  |  |
|                       | <ul> <li>Max. continuous current 0.5 A</li> </ul>                              |                                      |               |  |  |  |
| Analog inputs         | For devices with ID 1089179-xx:                                                |                                      |               |  |  |  |
|                       | Voltage range DC 0 V +5 V<br>Resistance 100 $\Omega \le$ R $\le$ 50 k $\Omega$ |                                      |               |  |  |  |
| Analog outputs        | For devices with ID 1089179-xx:                                                |                                      |               |  |  |  |
|                       | Voltage range DC –10 V +10 V Maximum load 1 k $\Omega$                         |                                      |               |  |  |  |
| 5 V voltage outputs   | For devices with ID 1089179-xx:                                                |                                      |               |  |  |  |
|                       | Voltage tolerance ±5 %, maximum current 100 mA                                 |                                      |               |  |  |  |
| Data interface        | <ul> <li>1 USB 2.0 Hi-Speed (Type A), maximum current<br/>500 mA</li> </ul>    |                                      |               |  |  |  |
|                       | ■ 1 Eth                                                                        | ernet 10/100 Mbit/1 (                | Gbit (RJ45)   |  |  |  |
| Environment           |                                                                                |                                      |               |  |  |  |
| Operating temperature | 0 °C +45 °C                                                                    |                                      |               |  |  |  |
| Storage temperature   | –20 °C +70 °C                                                                  |                                      |               |  |  |  |
| Relative air humidity | 10 % 80 % RH, non-condensing                                                   |                                      |               |  |  |  |
| Altitude              | ≤ 2000 m                                                                       |                                      |               |  |  |  |
| General information   |                                                                                |                                      |               |  |  |  |
| Directives            | EMC Directive 2014/30/EU                                                       |                                      |               |  |  |  |
|                       | Low '                                                                          | Voltage Directive 201                | 4/35/EU       |  |  |  |
|                       | RoHS                                                                           | S Directive 2011/65/E                | U             |  |  |  |
| Pollution degree      | 2                                                                              |                                      |               |  |  |  |
| Protection EN 60529   | <ul><li>Front</li><li>Rear</li></ul>                                           | panel and side panel<br>panel: IP 40 | ls: IP 65     |  |  |  |
|                       |                                                                                | •                                    |               |  |  |  |

| General information |                                 |
|---------------------|---------------------------------|
| Mass                | ■ 1.3 kg                        |
|                     | With Single-Pos stand: 1.35 kg  |
|                     | With Duo-Pos stand 1.45 kg      |
|                     | With Multi-Pos stand: 1.95 kg   |
|                     | With Multi-Pos holder: 1.65 kg  |
|                     | For devices with ID 1089179-xx: |
|                     | ■ 1.5 kg                        |
|                     | With Single-Pos stand: 1.55 kg  |
|                     | With Duo-Pos stand 1.65 kg      |
|                     | With Multi-Pos stand: 2.15 kg   |
|                     | With Multi-Pos holder: 1.85 kg  |

#### **19.3 Product dimensions and mating dimensions**

All dimensions in the drawings are in millimeters.

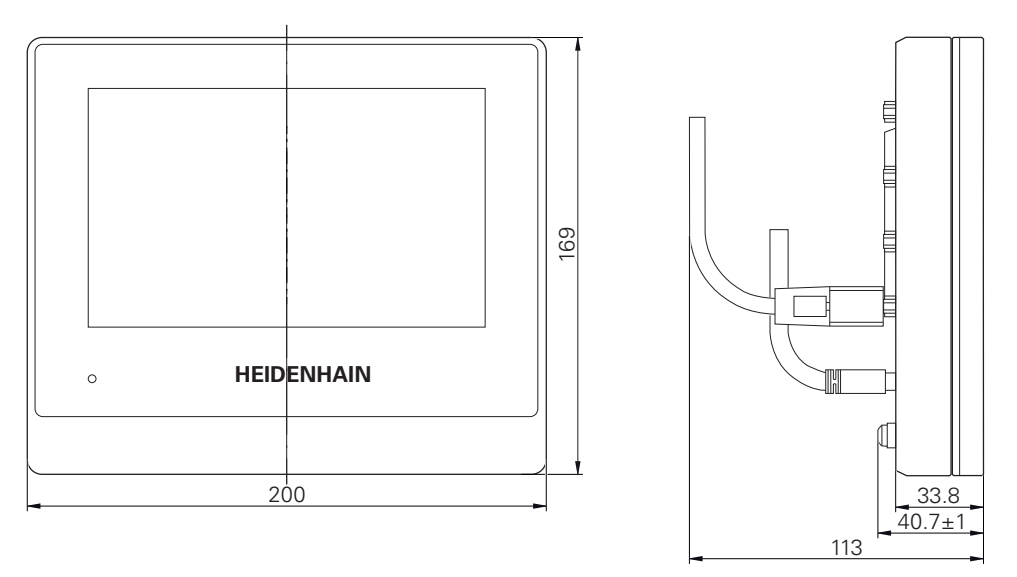

Figure 63: Housing dimensions for productswith ID 1089178-xx

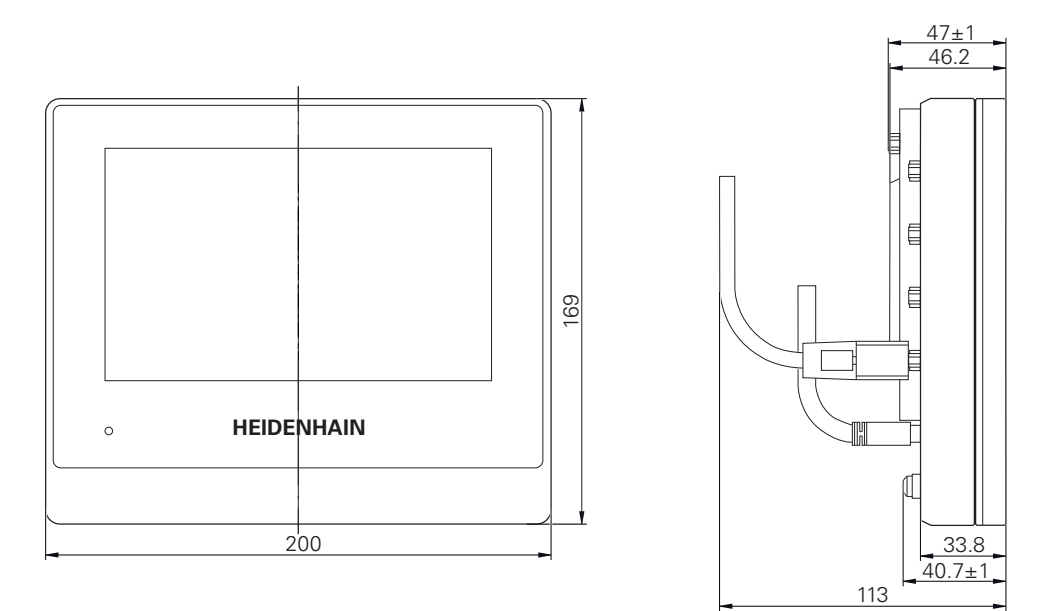

Figure 64: Housing dimensions for devices with ID 1089179-xx

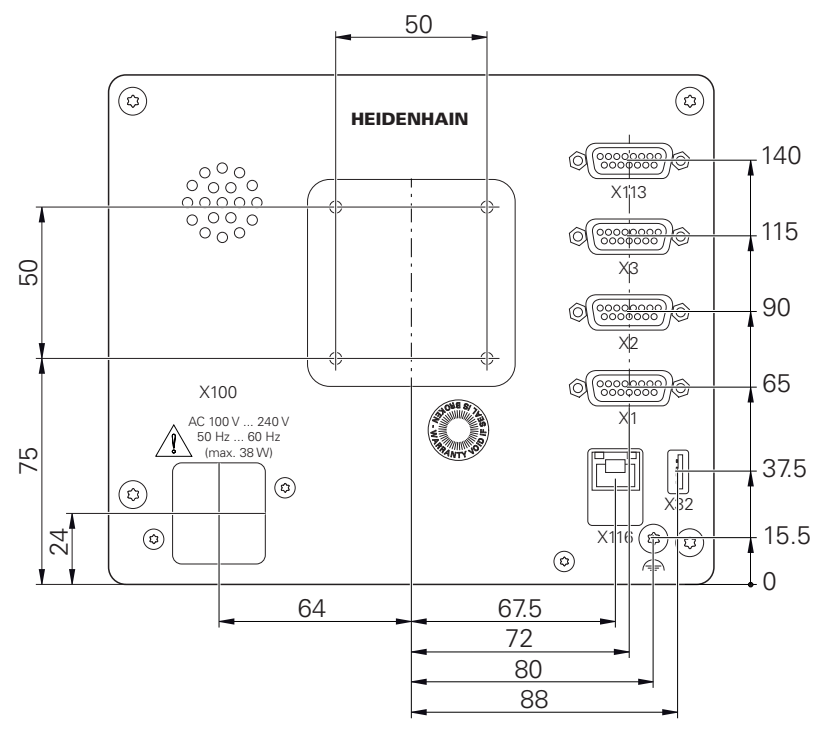

Figure 65: Dimensions of the rear panel for devices with ID 1089178-xx

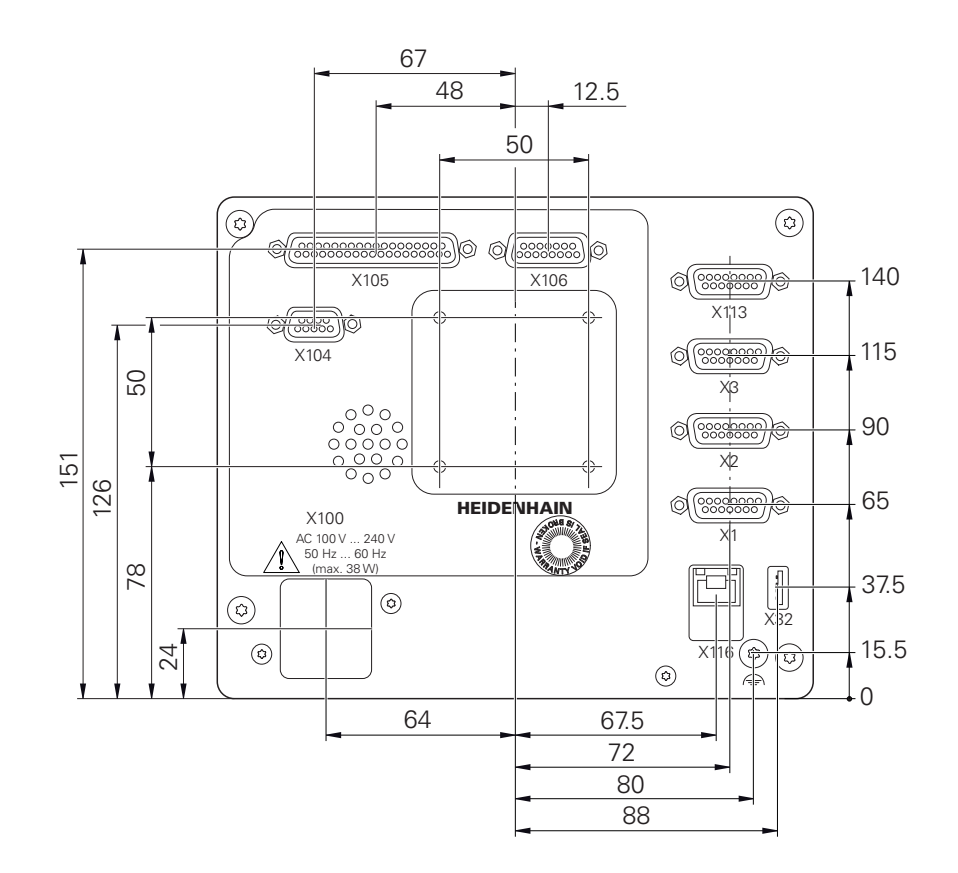

Figure 66: Dimensions of the rear panel for devices with ID 1089179-xx

#### 19.3.1 Product dimensions with Single-Pos stand

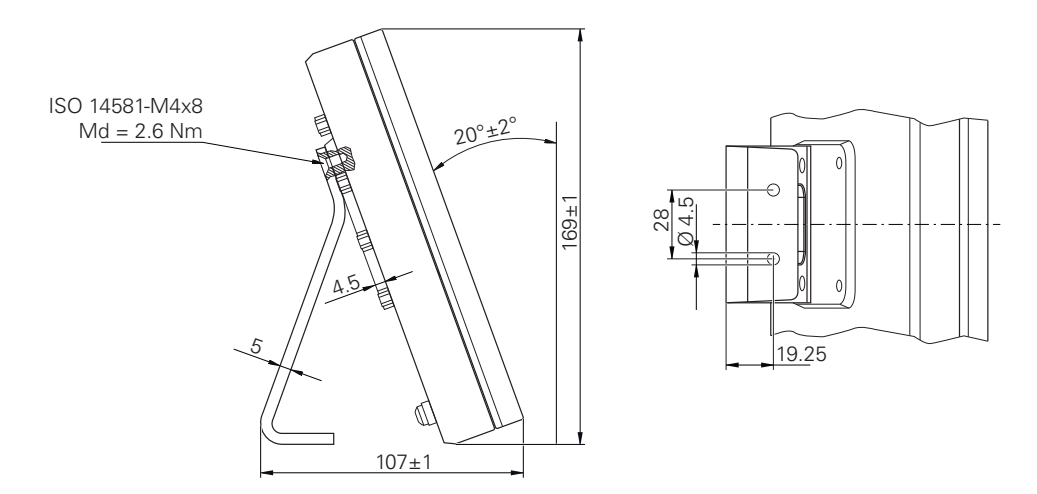

Figure 67: Product dimensions with Single-Pos stand